# تەلىرى تەرادەلا تالوخملاب لامىتال Gisco 300

### فدەلا

لوحملا نيوكت ةادأ مادختساب اهنيكمت بجي .يضارتفا لكشب Telnet ليطعت مت اذه نم فدهلا .يلسلست لبك لاصتاو مكحتلا ةدحو ةهجاو وأ بيولا ىلإ ةدنتسملا جمانرب مادختساب لاصتالا نم نيمدختسملا نيكمت وه دنتسملا

#### قيبطتلل ةلباقلا ةزهجألا

- SF 300-08
- SF 302-08
- SF 302-08MP
- SF 302-08P
- SF 300-24
- SF 300-24P
- SF 300-48
- SF 300-48P
- SG 300-10
- SG 300-10MP
- SG 300-10p
- SG 300-20
- SG 300-28
- SG 300-28P
- SG 300-52

## (Windows يف) Telnet جمانرب مادختساب لاصتال

.**ليغشت< أدبا** ددح .1

.2 طغضاو حوتفملا لقحلا يف CMD لخدأ

3. الاعبان العبان العبان العبان العبان العبان العبان العبان العبان العبان العبان العبان العبان العبان العبان ال

ليجست ثيدحتل Ctrl-R ىلع طغضا .لوخدلا ليجست ضرع متي .لاخدالا حاتفم طغضا .4 يأ نم ةمئاقلاب صاخلا CLI لوخد ليجست ىلإ لاقتنالل وأ ةمئاقلاب صاخلا CLI لوخد ىرخأ ةذفان.

- .مدختسملا مساك (يضارتفالا) **Cisco** لخدأ
- 6. (ريصقت) **cisco** ةملكلا تلخد).
- . حاتفملا ىلع طغضا **Enter**.

ةمجرتاا مذه لوح

تمجرت Cisco تايان تايانق تال نم قعومجم مادختساب دنتسمل اذه Cisco تمجرت ملاعل العامي عيم عيف نيم دختسمل لمعد يوتحم ميدقت لقيرشبل و امك ققيقد نوكت نل قيل قمجرت لضفاً نأ قظعالم يجرُي .قصاخل امهتغلب Cisco ياخت .فرتحم مجرتم اممدقي يتل اقيفارت حال قمجرت لعم لاحل وه يل إم العاد عوجرل اب يصوُتو تامجرت لا مذه ققد نع امتي لوئسم Systems ال ين الم الم الي الم الم العال الم الم العال الم